# Inventory & Billing Report

#### 1.Transaction > Historical Records > List Historical Price

#Check Billing with correct Tax Code and Gst Calculation By Daily or Weekly #Gst Calculate Item by Item, the Gst billing total also sum up by Item.

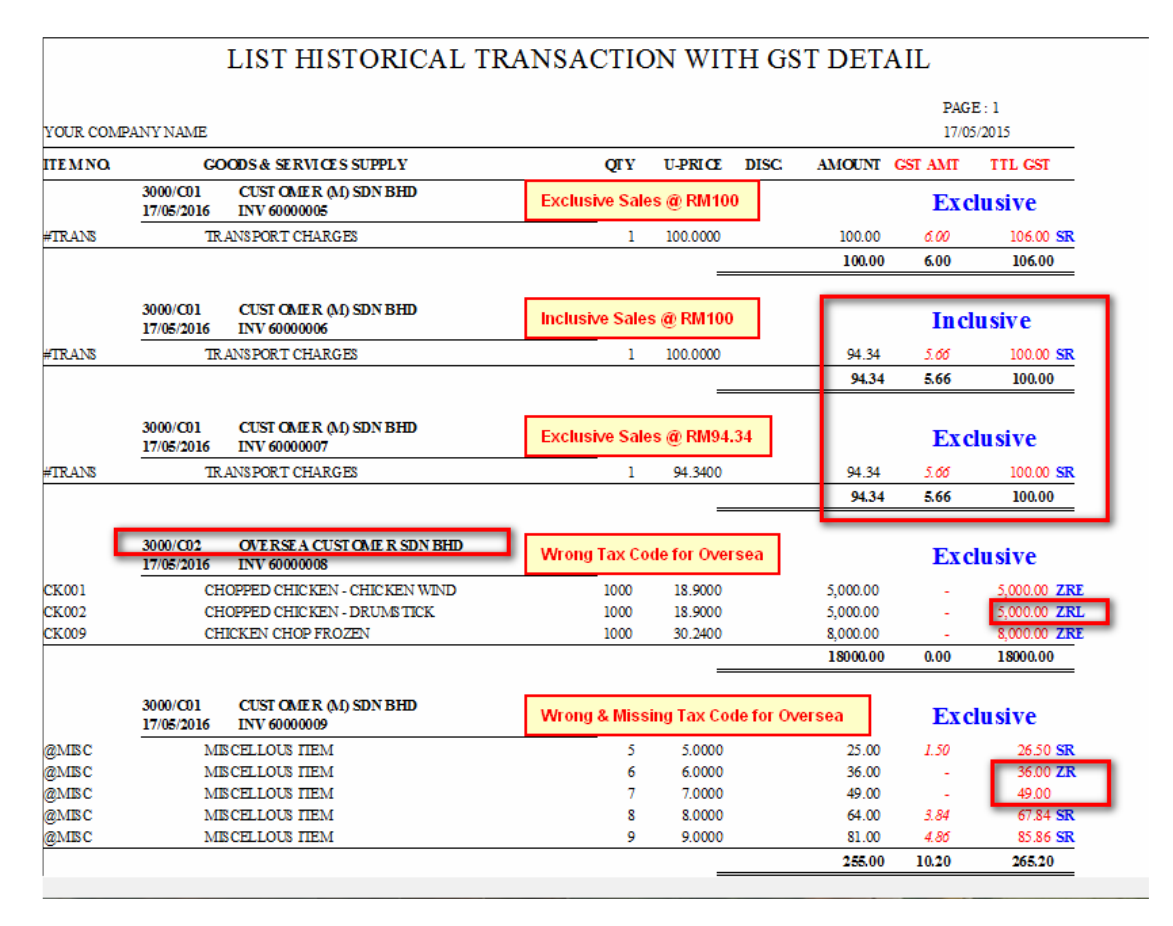

#### 2.Periodic > Post to Account

#Check Posting Before Export

#Please Backup for both Module (Account & Inventory) before Posting

| YOUR COMPANY NAME |                                        |          | FREVIEW BEFORE EXPORT |        |                     | Sam<br>Sam<br>Amo | Same TC<br>Same MAJOR<br>Amount will Merge |          |     | PAGE : 1<br>17/05/2015 |      |     |    |
|-------------------|----------------------------------------|----------|-----------------------|--------|---------------------|-------------------|--------------------------------------------|----------|-----|------------------------|------|-----|----|
| DATE              | TYP                                    | PREF.    | ACCNO                 | DE SP. |                     |                   | DEBIT                                      | CRE DIT  | TC  | MAJOR                  | PROJ | JOB | PD |
| 17/05/2016        | I                                      | 60000005 | 5000/000              | SALES  |                     |                   | 0.00                                       | 100.00   | SR  | 12345                  |      |     | 17 |
| 17/05/2016        | I                                      | 60000005 | 4800/020              | SALES  |                     |                   | 0.00                                       | 6.00     | SR  | 12345                  |      |     | 17 |
| 17/05/2016        | I                                      | 60000005 | 3000/C01              | SALES  |                     |                   | 106.00                                     | 0.00     |     |                        |      |     | 17 |
| 17/05/2016        | I                                      | 6000006  | 5000/100              | SALES  | A/C not Found       | 12                | 0.00                                       | 94.34    | SR  |                        |      |     | 17 |
| 17/05/2016        | I                                      | 6000006  | 4800/020              | SALES  |                     |                   | 0.00                                       | 5.66     | SR  |                        |      |     | 17 |
| 17/05/2016        | I                                      | 6000006  | 3000/C01              | SALES  |                     |                   | 100.00                                     | 0.00     |     |                        |      |     | 17 |
| 17/05/2016        | I                                      | 6000007  | 5000/000              | SALES  |                     | 600               | 0.00                                       | 94.34    | SR  | 12345                  |      |     | 17 |
| 17/05/2016        | I                                      | 6000007  | 4800/020              | SALES  |                     |                   | 0.00                                       | 5.66     | SR  | 12345                  |      |     | 17 |
| 17/05/2016        | I                                      | 6000007  | 3000/C01              | SALES  |                     |                   | 100.00                                     | 0.00     |     |                        |      |     | 17 |
| 17/05/2016        | I                                      | 6000008  | 5000/000              | SALES  | Ded Line - Destin   | a mot talks       | 0.00                                       | 49149.00 | ZRE | 12345                  |      |     | 17 |
| 17/05/2016        | I                                      | 6000008  | 5000/000              | SALES  | Red Line = Postin   | g not taily       | 0.00                                       | 18900.00 | ZRL | 12345                  |      |     | 17 |
| 17/05/2016        | I                                      | 6000008  | 3000/C02              | SALES  |                     |                   | 68040.00                                   | 0.00     |     |                        |      |     | 17 |
| 17/05/2016        | I                                      | 60000009 | 5000/000              | SALES  |                     | 80                | 0.00                                       | 170.00   | SR  | 12345                  |      |     | 17 |
| 17/05/2016        | I                                      | 60000009 | 4800/020              | SALES  |                     |                   | 0.00                                       | 10.20    | SR  | 12345                  |      |     | 17 |
| 17/05/2016        | I                                      | 60000009 | 5000/000              | SALES  |                     |                   | 0.00                                       | 36.00    | ZR  | 12345                  |      |     | 17 |
| 17/05/2016        | I                                      | 6000009  | 5000/000              | SALES  |                     |                   | 0.00                                       | 49.00    |     | 12345                  |      |     | 17 |
| 17/05/2016        | I                                      | 6000009  | 3000/C01              | SALES  |                     |                   | 265.20                                     | 0.00     |     |                        |      |     | 17 |
| Postin            | Posting to Account now are not Balance |          |                       |        |                     |                   |                                            | 68620.20 |     |                        |      |     |    |
| Total             | Re                                     | cord w   | ill be F              | osted  | is: 17              | 6                 |                                            |          |     |                        |      |     |    |
|                   |                                        |          |                       | One B  | atch Limited to 900 | ) Record          |                                            |          | _   |                        |      |     |    |

# Accounting Report

#### **1.General > Print Chart of Accounts**

#Listing your Chart of Accounts with Tax Code

#### CHART OF ACCOUNT

| SAGE STA | ATIONERY SDN BHD | 17/05/2015<br>PAGE : 1 |    |         |       |
|----------|------------------|------------------------|----|---------|-------|
| ACC.NO.  | A/C DESCRIPTION  | ACC TYPE - DESCRIPTION | SA | TAXCODE | DEPT. |
| 9000/E01 | ENTERTAIMENET    | M - EXPENSES           |    |         |       |
| 9000/G01 | GENERAL EXPENSE  | M - EXPENSES           |    | BL      |       |
| 9000/P02 | PARKING          | M - EXPENSES           |    | TX      |       |
| 9000/U01 | UPKEEP OF OFFICE | M - EXPENSES           |    | TX      |       |
| 9801/000 | GSTExpenses      | M - EXPENSES           | PT |         |       |
| 9P01/000 | PETROL           | M - EXPENSES           |    | ZP      |       |

#### 2. Transactions > Print Batch Of Transactions

#Checking Individual Transaction Tax Code & Major #Major only show in Output Tax Ledger for Gst03 Part C 19

#### TRANSACTIONS BATCH LISTING

| BATCH TTILE : SALES - JAN 2015 |       |           |     |                               |         |            | PIN :                  | 0        |          |
|--------------------------------|-------|-----------|-----|-------------------------------|---------|------------|------------------------|----------|----------|
| BA                             | ICH 1 | 10.: 1    |     |                               |         |            |                        | 17/05    | 5/2015   |
| SAGE STATIONERY SDN BHD        |       |           |     |                               |         |            |                        | PAG      | E:1      |
| Р                              | TRN   | DATE      | тс  | ACC.NO. A/C DE SCRIPTION      | MAJOR   | REF.       | DE SCRIPTION           | DEBIT    | CRE DIT  |
| 1                              | 16    | 02/01/201 | SR  | 3000/C01 CUSTOMER (M) SDN BHI |         | INV 132434 | 4 SALES                | 1.06     |          |
| 1                              | 17    | 02/01/201 | SR  | 5000/000 SALES                |         | INV 132434 | 4 CUSTOMER (M) SDN BHD |          | 1.00     |
| 1                              | 18    | 02/01/201 | SR  | 4800/020 GST Output Tax       | (Blank) | INV 132434 | 4 CUSTOMER (M) SDN BHD |          | 0.06     |
| 1                              | 4     | 16/01/201 | SR  | 5000/000 \$ALE\$              |         | 00000003   | CUSTOMER SDN BHD       |          | 450.00   |
| 1                              | 5     | 16/01/201 | SR  | 4800/020 GST Output Tax       | 12345   | 00000003   | CUSTOMER SDN BHD       |          | 27.00    |
| 1                              | 6     | 16/01/201 | SR  | 5000/000 SALES                |         | 00000003   | CUSTOMER SDN BHD       |          | 900.00   |
| 1                              | 7     | 16/01/201 | SR  | 4800/020 GST Output Tax       | 12345   | 00000003   | CUSTOMER SDN BHD       |          | 54.00    |
| 1                              | 8     | 16/01/201 | SR  | 5000/000 SALES                |         | 00000003   | CUSTOMER SDN BHD       |          | 1,320.00 |
| 1                              | 9     | 16/01/201 | SR  | 4800/020 GST Output Tax       | 12345   | 00000003   | CUSTOMER SDN BHD       |          | 79.20    |
| 1                              | 10    | 16/01/201 | SR  | 5000/000 SALES                |         | 00000003   | CUSTOMER SDN BHD       |          | 200.00   |
| 1                              | 11    | 16/01/201 | SR  | 4800/020 GST Output Tax       | 12345   | 00000003   | CUSTOMER SDN BHD       |          | 12.00    |
| 1                              | 12    | 16/01/201 |     | 3000/C01 CUSTOMER (M) SDN BHI |         | 0000003    | SALES                  | 3,042.20 |          |
| 1                              | 1     | 26/01/201 | SR  | 5000/000 SALES                |         | 00000001   | CUSTOMER SDN BHD       |          | 5,000.00 |
| 1                              | 2     | 26/01/201 | SR  | 4800/020 GST Output Tax       | 12345   | 00000001   | CUSTOMER SDN BHD       |          | 300.00   |
| 1                              | 3     | 26/01/201 |     | 3000/C01 CUSTOMER (M) SDN BHI |         | 00000001   | SALES                  | 5,300.00 |          |
| 1                              | 13    | 26/01/201 | ZRL | 5000/000 \$ALES               |         | 00000004   | CUSTOMER SDN BHD       |          | 1,000.00 |
| 1                              | 14    | 26/01/201 | ZRL | 5000/000 SALES                |         | 00000004   | CUSTOMER SDN BHD       |          | 990.00   |
| 1                              | 15    | 26/01/201 |     | 3000/C01 CUSTOMER (M) SDN BHI |         | 00000004   | SALES                  | 1,990.00 |          |
| TOTAL DEBIT :                  |       |           |     |                               |         |            |                        | 10,      | 333.26   |

TOTAL DEBIT : TOTAL CREDIT :

10,333.26

#Send to Excel

Ø X **Export To Excel** Transactions Batch Listing EXCEL\_GLPRBTH ~ Transactions Batch Listing - Gst TaxCode EXCEL GLPRBTH 2 Transactions Batch Listing - Gst Tax & Major Supply EXCEL\_GLPRBTH 3 <u>Export</u> Exit

## **3.Reports > View Ledger**

#Checking Individual Ledger Tax Code & Major #Major only show in Output Tax Ledger for Gst03 Part C 19

| 2                                                                  |                                  |               |
|--------------------------------------------------------------------|----------------------------------|---------------|
| Export To Ex                                                       | cel                              |               |
| SALES                                                              | EXCEL GLVWACTR                   | 1 ^           |
| SALES - with Tax Code<br>SALES - TC + Major(For Output Tax Ledger) | EXCEL_GLVWACTR<br>EXCEL_GLVWACTR | 2<br>3        |
|                                                                    |                                  | ¥             |
|                                                                    | Export                           | E <u>x</u> it |

## **4.Reports > Print Ledger**

#Checking All Ledger Tax Code

| Φ |                                                                            |                            |
|---|----------------------------------------------------------------------------|----------------------------|
|   | Export T                                                                   | o Excel                    |
| - | Print Ledger<br>Print Ledger + Description 2<br>Print Ledger with Tax Code | EXCEL_GLPRLIST 1           |
| 1 |                                                                            |                            |
|   |                                                                            | <u>E</u> xport <u>Exit</u> |

## **Example of Excel Export**

|      | <u>F</u> ile <u>E</u> dit <u>V</u> i                         | ew <u>I</u> n | sert F <u>o</u> rmat | <u>T</u> ools <u>D</u> ata <u>W</u> indow <u>H</u> elp |            |          |            |         |  |  |  |
|------|--------------------------------------------------------------|---------------|----------------------|--------------------------------------------------------|------------|----------|------------|---------|--|--|--|
|      | 📬 🖬 🖪 i é                                                    | 3 🛕           | ABC 👸 🖌 🕻            | 🗈 🖹 - 🛷   🤊 - (° -   🧕 Σ - ϟ↓                          | 🚺 🛄 🦓 100% | - 🕜 📮    |            |         |  |  |  |
| Verd | Verdana • 9 • B Z U 副 三 三 三 回 呵 % , *# -% 注 注 田 • - () • A • |               |                      |                                                        |            |          |            |         |  |  |  |
|      | A5 A Account No :4800/10: GST Input Tax                      |               |                      |                                                        |            |          |            |         |  |  |  |
|      |                                                              |               |                      |                                                        |            |          |            |         |  |  |  |
|      | Print Ledger with Tax Code                                   |               |                      |                                                        |            |          |            |         |  |  |  |
| 2    | Date : 18/05/2025                                            |               |                      |                                                        |            |          |            |         |  |  |  |
| 2    | SAGE STATIONERY SDN BHD                                      |               |                      |                                                        |            |          |            |         |  |  |  |
| 4    | Date                                                         | Batch         | Ref.No.(1)           | Desp.                                                  | Debit      | Credit   | Balance    | TaxCode |  |  |  |
| 5    | Account No.                                                  | :4800         | )/010:GST I          | nput Tax                                               |            |          |            |         |  |  |  |
| 6    |                                                              |               |                      |                                                        |            |          | 701.3      | 2       |  |  |  |
| 7    |                                                              |               |                      |                                                        | 0.00       | 0.00     |            |         |  |  |  |
| 8    |                                                              |               |                      |                                                        |            |          |            |         |  |  |  |
| 9    | Date                                                         | Batch         | Ref.No.(1)           | Desp.                                                  | Debit      | Credit   | Balance    | TaxCode |  |  |  |
| 10   | Account No.                                                  | :4800         | )/020:GST (          | Output Tax                                             |            |          |            |         |  |  |  |
| 11   |                                                              |               |                      |                                                        |            |          | -6,753.4   | 3       |  |  |  |
| 12   | 05/05/2025                                                   | 25            | inv 234523           | CUSTOMER (M) SDN BHD                                   |            | 60.00    | -6,813.4   | 3 SR    |  |  |  |
| 13   | 05/05/2025                                                   | 31            | INV32545             | SALES                                                  |            | 60.00    | -6,873.4   | 3 SR    |  |  |  |
| 14   | 06/05/2025                                                   | 31            | INV 234567           | SALES BBB                                              | 0.00       | 6.00     | -6,8/9.4   | 3 SR    |  |  |  |
| 15   |                                                              |               |                      |                                                        | 0.00       | 120.00   |            |         |  |  |  |
| 17   | Date                                                         | Batch         | Ref.No.(1)           | Desp.                                                  | Debit      | Credit   | Balance    | TaxCode |  |  |  |
| 18   | Account No.                                                  | :5000         | 0/000:SALE           | 5                                                      |            |          |            |         |  |  |  |
| 19   |                                                              |               |                      |                                                        |            |          | -211.415.0 | D       |  |  |  |
| 20   | 05/05/2025                                                   | 25            | inv 234523           | CUSTOMER (M) SDN BHD                                   |            | 1,000.00 | -212,415.0 | D SR    |  |  |  |
| 21   | 05/05/2025                                                   | 31            | INV32545             | SALES                                                  |            | 1,000.00 | -213,415.0 | D SR    |  |  |  |
| 22   | 06/05/2025                                                   | 31            | INV 234567           | SALES CCC                                              |            | 100.00   | -213,515.0 | D SR    |  |  |  |
| 23   |                                                              |               |                      |                                                        | 0.00       | 2,100.00 |            |         |  |  |  |
| 24   |                                                              |               |                      |                                                        |            |          |            |         |  |  |  |
| 25   |                                                              |               |                      |                                                        |            |          |            |         |  |  |  |
| 26   |                                                              |               |                      |                                                        |            |          |            |         |  |  |  |

# 5.Reports > Goods & Service Tax Report > Malaysia Gst > Goods & Service Tax repot #Checking Tax Code Entry

| GOODS AND SERVICE TAX REPORT |             |                     |                                                       |        |            |         |           |  |
|------------------------------|-------------|---------------------|-------------------------------------------------------|--------|------------|---------|-----------|--|
| SAGE ST<br>TRANSACT          | ATIONE      | RY SDN BH           | PRINTED ON : 18/05/2015<br>PAGE : 1                   |        |            |         |           |  |
| DATE                         | ACCNO       | REF.                | COMPANY                                               | Gst 03 | Tax able   | G st C  | hargable  |  |
| ES Exe                       | mpt suppl   | ies und er GSI      | [. Refer to Tax Bud get Speech App end ix A1 and A2   |        |            | Su      | pply 0 %  |  |
| 01/04/2015                   | 5000/000    | 0000006             | SALES                                                 |        | 99.00      | _       | 0.00      |  |
|                              |             |                     | Gst Tax Return (Gst03 Field) - 12                     | 12     | 99.00      |         | 0.00      |  |
| <u>NR Pu</u>                 | rchase froi | n non G ST-re       | gistered supplier with no GST incurred                |        |            | Purc    | hase 0 %  |  |
| 29/04/2015                   | 9000/U01    | Ъ                   | ъ                                                     |        | 100.00     |         | 0.00      |  |
|                              |             |                     | Gst Tax Return (Gst03 Field) - Not Applicable         |        | 100.00     |         | 0.00      |  |
| STD Star                     |             | d anna lias ait     | h C ST showed                                         |        |            | c.,     |           |  |
| <u>on sta</u>                | iuaru-rate  | <u>a suppnes wn</u> | n GSI charged                                         |        | 00.000.00  | Su      | ppiy 0 %0 |  |
| 01/04/2015                   | 5000/000    | 0000006             | SALES<br>CUSTONER (AA SDN PHD)                        |        | 98,900.00  |         | 5,934.00  |  |
| 20/04/2015                   | 5000/000    | INV5652342          | CUSTOMER SDN BHD                                      |        | 1,111.00   | _       | 60.00     |  |
| 22/04/2015                   | 3900/888    | 00000006            | CUSTOMER SDN BHD                                      |        | 1,000.00   |         | 60.00     |  |
| 22/04/2015                   | 3900/888    | 0000007             | CUSTOMER SDN BHD                                      |        | 1,000.00   |         | 60.00     |  |
|                              |             |                     | Gst Tax Return (Gst03 Field) - 5a, 5b                 | 5a     | 102,012.00 | 5b      | 6,114.06  |  |
| TX Pu                        | rchases wit | th GST incurr       | ed at 6% and directly attributable to taxable supplic | s      |            | Purc    | uase 6 %  |  |
| 21/04/2015                   | 9000/P02    | R                   | QWER                                                  |        | 100.00     |         | 6.00      |  |
|                              |             |                     | Gst Tax Return (Gst03 Field) - 6a, 6b                 | ба     | 100.00     | бb      | 6.00      |  |
| <u>TX-E 43 (</u>             | ST incuri   | ed directly att     |                                                       |        | Purc       | uase б% |           |  |
| 29/04/2015                   | 9000/U01    | a                   | a                                                     |        | 1,000.00   |         | 60.00     |  |
|                              |             |                     | Gst Tax Return (Gst03 Field) - 6a, 6b                 | ба     | 1,000.00   | бЬ      | 60.00     |  |
|                              |             |                     |                                                       |        |            |         | 11        |  |